# Configuration du réglage VNIC en mode géré Intersight

## Contenu

Introduction Conditions préalables Conditions requises Composants utilisés Configuration Vérification Validez les paramètres de la carte sur RHEL. Validez les paramètres de la carte sur VMware ESXi. Validez les paramètres de la carte directement sur UCS. Informations connexes

## Introduction

Ce document décrit les options de réglage fin des cartes VNIC en mode IMM (Intersight Managed Mode) via les profils de serveur.

## Conditions préalables

Paramètres recommandés par le système d'exploitation pour les cartes Ethernet :

Les politiques de calcul, de stockage et de gestion opérationnelles doivent être configurées au préalable.

### **Conditions requises**

Cisco vous recommande de prendre connaissance des rubriques suivantes :

- Mode géré Intersight
- Connectivité réseau physique
- Paramètres de carte Ethernet recommandés par le SE
- Eléments de réglage fin de VNIC

### Composants utilisés

Les informations contenues dans ce document sont basées sur les versions de matériel et de logiciel suivantes :

- Microprogramme UCS-B200-M5 4.2(1a)
- Interconnexion de fabric Cisco UCS 6454, microprogramme 4.2(1e)
- Logiciel Intersight en tant que service (SaaS)

The information in this document was created from the devices in a specific lab environment. All of the devices used in this document started with a cleared (default) configuration. Si votre réseau est en ligne, assurez-vous de bien comprendre l'incidence possible des commandes.

## Configuration

Étape 1. Identifier l'adaptateur VIC et l'ID de logement sur le serveur

Accédez à l'onglet Servers > Inventory > Sélectionnez l'option Network Adapters.

| OPERATE > Servers > UCS-TS-MIXC             | P25-6454-IMM-1-1                     |         |                | 🗘 🖬 370 🔺  | 348 🕑 👫 34                                | ۹ 💿         | <u>گ</u>          |
|---------------------------------------------|--------------------------------------|---------|----------------|------------|-------------------------------------------|-------------|-------------------|
| General Inventory UCS Server Profile        | HCL Statistics                       |         |                |            |                                           | Actions     |                   |
| Expand All                                  | Adapter UCSB-MLOM-40G-04_FCH240170RV | 1       |                |            |                                           |             |                   |
| Motherboard<br>Boot                         | General Interfaces                   |         |                |            |                                           |             |                   |
| Management Controller                       | Alarms                               |         |                | Hardware   |                                           |             |                   |
| CPUs     Memory                             | Critical                             |         | info           | Adapter ID | UCS8-MLOM-40G-                            | Part Number | 73-19235-02       |
| Network Adapters     Adapter UCSB-MLOM-40G- | Warning                              |         |                | Connection | 04_FCH240170RW<br>PCI Slot SlotID:0(MLOM) | Serial      |                   |
| O4_FCH240170RW  Storage Controllers         | Configuration                        |         |                | Model      | UCSB-MLOM-40G-04                          | Vendor      | Cisco Systems Inc |
|                                             | Firmware Version                     | 5.2(1a) |                |            |                                           |             |                   |
|                                             | Interfaces                           |         |                |            |                                           |             |                   |
|                                             | DCE Interfaces<br>NIC Interfaces     |         | HBA Interfaces |            |                                           |             |                   |

Étape 2 : création d'une stratégie de carte Ethernet

Créez la politique de carte Ethernet avec les valeurs suggérées par le fournisseur du système d'exploitation.

Accédez à l'onglet **Policies > Create Policy >** Select **Ethernet Adapter**.

## Select Policy Type

| Filters              | Q Search                 |                                   |
|----------------------|--------------------------|-----------------------------------|
| PLATFORM TYPE        | Adapter Configuration    | C Local User                      |
| All                  | O Add-ons                | O Multicast                       |
| O UCS Server         | Auto Support             | Network CIDR                      |
| O UCS Domain         | Backup Configuration     | Network Configuration             |
| O UCS Chassis        | ) BIOS                   | Network Connectivity              |
| HyperFlex Cluster    | Boot Order               | O Node IP Ranges                  |
| C Kubernetes Cluster | Certificate Management   | Node OS Configuration             |
|                      | O Container Runtime      |                                   |
|                      | O Device Connector       | Persistent Memory                 |
|                      | O DNS, NTP and Timezone  | O Port                            |
|                      | Ethernet Adapter         | O Power                           |
|                      | Ethernet Network         | Replication Network Configuration |
|                      | Ethernet Network Control | SAN Connectivity                  |
|                      | Ethernet Network Group   | 🔘 SD Card                         |
|                      | C Ethernet QoS           | O Security                        |
|                      | C External FC Storage    | O Serial Over LAN                 |
|                      | External iSCSI Storage   | ○ SMTP                            |
|                      | C Zone                   |                                   |
|                      | Fibre Channel Adapter    |                                   |

Dans le menu Créer une stratégie, sélectionnez l'organisation et indiquez le nom de la stratégie.

| CONFIGURE > Policies > Ethernet Adapter > Create | 다 🖬 331 ▲ 349 🕞 🕫 34 으, 🐼 ⊙                     |
|--------------------------------------------------|-------------------------------------------------|
| ⊂ Progress                                       | Step 1<br>General                               |
| 2 Policy Details                                 | Add a name, description and tag for the policy. |
|                                                  | default <u>v</u>                                |
|                                                  | Name * RHEL_Eth_Adapter_Policy                  |
|                                                  | Set Tags                                        |
|                                                  | Description<br>Recommended settings for RHFL    |
|                                                  | <= 1024                                         |
|                                                  | Ethernet Adapter Default Configuration * 💿      |
|                                                  |                                                 |

**Étape 3**. Configuration des paramètres suggérés par le fournisseur du système d'exploitation En général, les fonctionnalités répertoriées sont configurées dans la politique de carte Ethernet :

- Files de réception
- Files d'attente
- Taille de sonnerie
- Files d'attente
- Interruptions
- Activer RSS (Receive Side Scaling) ou ARFS (Accelerated Receive Flow Steering)

**Note**: RSS et ARFS s'excluant mutuellement, configurez-en un seul. Ne configurez pas les deux.

| ≡          | cisco Intersigh      | t | CONFIGURE > Policies > Ether | net Adapter > Cr | eate                              |          | 🗘 🖪 331 🔺 349          |            | 34 🔍 💮                     |  |
|------------|----------------------|---|------------------------------|------------------|-----------------------------------|----------|------------------------|------------|----------------------------|--|
| <u>00o</u> | MONITOR              | Â | 🖂 Progress                   |                  | Interrupt Settings                |          |                        |            |                            |  |
| Ŷ          | OPERATE              | ^ | General                      |                  | Interrupts<br>18                  | Ĵ 0      | Interrupt Mode<br>MSIX | <u>× 0</u> | Interrupt Timer, us<br>125 |  |
|            | Servers              |   |                              |                  |                                   | 1 - 1024 |                        |            |                            |  |
|            | Chassis              |   | Policy Details               |                  | Interrupt Coalescing Type<br>Min  |          |                        |            |                            |  |
|            | Fabric Interconnects |   |                              |                  |                                   |          |                        |            |                            |  |
|            | Networking           |   |                              |                  | Receive                           |          |                        |            |                            |  |
|            |                      |   |                              |                  | Receive Queue Count               |          | Receive Ring Size      |            |                            |  |
|            | HyperFlex Clusters   |   |                              |                  | 8                                 | 0        | 4096                   | <u> </u>   |                            |  |
|            | Integrated Systems   |   |                              |                  |                                   | 1-1000   |                        | 64 - 16384 |                            |  |
| ×          | CONFIGURE            | ~ |                              |                  | Transmit                          |          | Transmit Dine Circ     |            |                            |  |
|            |                      | ъ |                              |                  | B                                 | 0        | 4096                   | ە ()       |                            |  |
|            | Orchestration        |   |                              |                  |                                   | 1 - 1000 |                        | 64 - 16384 |                            |  |
|            | Profiles             |   |                              |                  | Completion                        |          |                        |            |                            |  |
|            | Templates            |   |                              |                  | Completion Queue Count            |          | Completion Ring Size   |            |                            |  |
|            | Delision             |   |                              |                  | 16                                | 0 ()     |                        | 0          |                            |  |
|            | Policies             |   |                              |                  |                                   | 1 - 2000 |                        | 1 - 256    |                            |  |
|            | Pools                |   |                              |                  | Uplink Failback Timeout (seconds) |          |                        |            |                            |  |
| Q          | ADMIN ,              | ^ |                              |                  | <u> </u>                          | 0 - 600  |                        |            |                            |  |
|            | Targets              |   |                              |                  | TCP Offload                       |          |                        |            |                            |  |

Une fois créée, affectez la politique de carte Ethernet à une politique de connectivité LAN.

Étape 4 : création d'une politique de connectivité LAN

Accédez à l'onglet Policies > Create Policy > LAN Connectivity

| ≡          | cisco Intersight     | CONFIGURE > Policies > Create |                         | 🗘 🗵 331 🔺 3                          | 349 🖸 📢 34 🔍 🔅 🔿                |
|------------|----------------------|-------------------------------|-------------------------|--------------------------------------|---------------------------------|
| <u>00o</u> | MONITOR              |                               |                         |                                      |                                 |
| ø          | OPERATE ^            |                               |                         | Select Policy Type                   |                                 |
|            | Servers              |                               | Filters                 | Q Search                             |                                 |
|            | Chassis              | -                             |                         | Flow Control                         | Switch Control                  |
|            | Fabric Interconnects |                               | <ul> <li>All</li> </ul> |                                      | Syslog                          |
|            | Networking           |                               | UCS Server              | Http Proxy Policy                    | System QoS                      |
|            | HyperFlex Clusters   |                               | UCS Domain              | IMC Access                           | Thermal                         |
|            | Integrated Systems   |                               | O UCS Chassis           | IPMI Over LAN                        | Trusted Certificate Authorities |
| ×          | CONFIGURE ^          |                               | HyperFlex Cluster       | iSCSI Adapter                        | UCSM Configuration              |
|            | Orchestration        |                               | C Kubernetes Cluster    | iSCSI Boot                           | ⊖ vCenter                       |
|            | Profiles             |                               |                         | isCSI Static Target                  | Virtual KVM                     |
|            | Templates            |                               |                         | Kubernetes Version                   | Virtual Machine Instance Type   |
|            | Policies             |                               |                         |                                      | Virtual Media                   |
|            | Pools                |                               |                         | <ul> <li>Link Aggregation</li> </ul> | O VLAN                          |
| Q          | ADMIN ^              |                               |                         | C Link Control                       | O VSAN                          |
|            | Targets              |                               |                         |                                      |                                 |

Sélectionnez l'organisation et indiquez le nom de la stratégie.

Sous Cible, la plate-forme sélectionne Serveur UCS (FI-Attached).

| ≡          | cisco Intersight     | CONFIGURE > Policies > LAN Connectivity > Create | 🗘 🖪 369 🛕 348 🕑 📢 <b>34</b> ପ୍ୱ                          |
|------------|----------------------|--------------------------------------------------|----------------------------------------------------------|
| <u>00o</u> | MONITOR              | ⊂ Progress                                       | Step 1                                                   |
| Ŵ          | OPERATE ^            | General General                                  | General<br>Add a name description and tag for the policy |
|            | Servers              |                                                  |                                                          |
|            | Chassis              | 2 Policy Details                                 | Organization *                                           |
|            | Fabric Interconnects |                                                  | default <u>v</u>                                         |
|            | Networking           |                                                  |                                                          |
|            | HyperFlex Clusters   |                                                  | RHEL_LAN_CP                                              |
|            | Integrated Systems   |                                                  | Target Platform O                                        |
| ×          | CONFIGURE ^          |                                                  | UCS Server (Standalone) 💿 UCS Server (FI-Attached)       |
|            | Orchestration        |                                                  | Set Tags                                                 |
|            | Profiles             |                                                  |                                                          |
|            | Templates            |                                                  | Description                                              |
|            | Policies             |                                                  |                                                          |
|            | Pools                |                                                  |                                                          |

Dans la politique de connectivité LAN, accédez à la section **vNIC Configuration** et configurez au moins deux interfaces réseau. Dans cet exemple, les interfaces eth0 et eth1 sont créées.

Dans l'onglet de configuration Add vNIC, sous General, indiquez le nom eth0.

Dans la section MAC Address, sélectionnez le pool d'adresses MAC approprié.

Dans la section **Placement**, configurez l'**ID** de **logement** comme **MLOM**.

Conservez les options PCI Link et PCI Order avec la valeur 0 et l'option Switch ID avec l'option A.

|                                                                                         | Add vNIC |                                 |  |
|-----------------------------------------------------------------------------------------|----------|---------------------------------|--|
| General                                                                                 |          |                                 |  |
| Name *<br>eth0                                                                          |          | Pin Group Name v O              |  |
| MAC Address                                                                             |          |                                 |  |
| Pool     Static       MAC Address Pool * ①     Selected Pool     MAC-IMM-POOL     ③   × |          |                                 |  |
| Placement                                                                               |          |                                 |  |
| Slot ID *<br>MLOM                                                                       |          | PCI Link<br>0 () () ()<br>0 - 1 |  |
| Switch ID *                                                                             | ~ 0      |                                 |  |

Accédez au menu Consistent Device Naming (CDN) et sélectionnez VNIC Name.

Ajoutez les stratégies Ethernet Network Group Policy, Ethernet Network Control Policy, Ethernet QoS et Ethernet Adapter Policy.

| Consistent Device Naming (CDN)                |
|-----------------------------------------------|
| Source<br>vNIC Name v O                       |
| Failover                                      |
| ■ Enabled ⊙                                   |
| Ethernet Network Group Policy * 💿             |
| Selected Policy IMM-Ethernet ③   ×            |
| Ethernet Network Control Policy * ①           |
| Selected Policy IMM_policy ③   ×              |
| Ethernet QoS * O                              |
| Selected Policy UCSC-veth-qos-policy1 ③   ×   |
| Ethernet Adapter * O                          |
| Selected Policy RHEL_Eth_Adapter_Policy ③   × |
| iSCSI Boot O                                  |
| Select Policy                                 |

Répétez les mêmes étapes pour créer l'interface **eth1**, configurer les valeurs **PCI Link**, **PCI Order** et **Switch ID** en conséquence.

| ≡          | cisco Intersight     |    | CONFIGURE > Policies > LAN C | onnectivity > Create |            |                     |                     | ۵ ه                 | 369 🔺 348           | ₽ <b>₽</b>       | 34 Q      | <b>0</b>     |          |
|------------|----------------------|----|------------------------------|----------------------|------------|---------------------|---------------------|---------------------|---------------------|------------------|-----------|--------------|----------|
| <u>00o</u> | MONITOR              | Â  | 🔄 Progress                   |                      | IUN        |                     |                     |                     |                     |                  |           |              |          |
| Ŷ          | OPERATE ^            | I  | 1 General                    |                      |            | None                | Pool                |                     | Static              |                  |           |              |          |
|            | Servers              |    | Ĭ                            |                      |            |                     |                     |                     |                     | _                |           |              |          |
|            | Chassis              | I  | 2 Policy Details             |                      | <b>0</b> T | 'his option ensures | the IQN name is n   | ot associated with  | the policy          |                  |           |              |          |
|            | Fabric Interconnects |    |                              |                      | vNIC Co    | onfiguration        |                     |                     |                     |                  |           |              |          |
|            | Networking           | I  |                              |                      | _          |                     |                     | _                   |                     |                  |           |              |          |
|            | HyperFlex Clusters   |    |                              |                      |            | Manual vNICs        | Placement           | Aut                 | o vNICs Placement   |                  |           |              |          |
|            | Integrated Systems   |    |                              |                      | O F        | or manual placem    | ent option you need | d to specify placen | nent for each vNIC. | Learn more at He | lp Center |              |          |
| ×          | CONFIGURE ^          |    |                              |                      |            |                     |                     |                     |                     |                  |           |              |          |
|            | Orchestration        | I  |                              |                      | A          | dd vNIC             |                     |                     |                     |                  |           | Graphic vNIC | s Editor |
|            | Profiles             |    |                              |                      |            |                     |                     |                     |                     |                  |           |              |          |
|            | Templates            |    |                              |                      |            |                     |                     |                     |                     |                  |           |              |          |
|            | Deltaine             | a. |                              |                      |            | Name                | Slot ID             | Switch ID           | PCI Link            | PCI Order        | Failover  | Pin Group    |          |
|            | Policies             |    |                              |                      |            | eth0                | MLOM                |                     |                     |                  | Disabled  |              |          |
|            | Pools                |    |                              |                      |            | eth1                | MLOM                | в                   |                     |                  | Disabled  |              |          |
| ğ          | ADMIN ^              |    |                              |                      |            |                     |                     |                     |                     |                  |           |              |          |
|            | Targets              |    |                              |                      |            |                     |                     |                     |                     |                  |           |              |          |

Enfin, créez la politique de connectivité LAN. Une fois créé, affectez-le à un profil de serveur UCS.

Étape 5. Créez un profil de serveur.

Accédez à l'onglet Profiles, puis sélectionnez Create UCS Server Profile.

Fournissez les détails Organisation et Nom.

| ≡ <sup>  .</sup> Intersight     | CONFIGURE > Create UCS Server Profile | 다. 🖬 369 🔺 348 🛛 🖓 📢 🖓                                          |
|---------------------------------|---------------------------------------|-----------------------------------------------------------------|
|                                 | 또 Progress                            | Step 1                                                          |
|                                 | General General                       | General<br>Enter a name, description, tag and select a platform |
| Servers                         | 2 Server Assignment                   | for the server profile.                                         |
| Chassis<br>Fabric Interconnects | 3 Compute Configuration               | Organization *<br>default ~                                     |
| Networking                      | 4 Management Configuration            | Name *                                                          |
| HyperFlex Clusters              | 5 Storage Configuration               | RHEL_TZ_Adapter O                                               |
| Integrated Systems              | 6 Network Configuration               | Taroet Platform                                                 |
| X CONFIGURE ^                   | 7 Summary                             | UCS Server (Standalone)   UCS Server (FI-Attached)              |
| Orchestration                   |                                       |                                                                 |
| Profiles                        |                                       | Set Tags                                                        |
| Templates                       |                                       |                                                                 |
| Policies                        |                                       | Description                                                     |
| Pools                           |                                       |                                                                 |

Sélectionnez toutes les configurations associées, telles que les paramètres de calcul, de gestion et de stockage.

Sous Network configuration, sélectionnez la politique de connectivité LAN appropriée.

| ≡          | cisco Intersight     |   | CONFIGURE > Edit UCS Server Pro | ile (RHEL_Server_Profile)                     | ۵                       | 329 🛕 348                                   |                           | <b>ç</b> ‡ 34        |          |  |  |
|------------|----------------------|---|---------------------------------|-----------------------------------------------|-------------------------|---------------------------------------------|---------------------------|----------------------|----------|--|--|
| <u>00o</u> | MONITOR              | Â |                                 |                                               | u                       | Step 6                                      |                           |                      |          |  |  |
| •          | OPERATE ^            |   | General                         | Ę                                             |                         | Network Config<br>Create or select existing | Uration                   | Configuration        |          |  |  |
|            | Chassis              | L | 2 Server Assignment             |                                               | <b>.</b>                | policies that you want to                   | o associate               | e with this pr       | ofile.   |  |  |
|            | Fabric Interconnects | L | 3 Compute Configuration         | Adapter Configuration                         |                         |                                             |                           |                      |          |  |  |
|            | Networking           | L | Management Configuration        | LAN Connectivity                              |                         |                                             |                           |                      |          |  |  |
|            | HyperFlex Clusters   | L | (5) Storage Configuration       | SAN Connectivity                              |                         |                                             |                           |                      |          |  |  |
|            | Integrated Systems   | L | Network Configuration           | Auto Placement Configuration for vNICs & vHB/ | As                      |                                             |                           |                      |          |  |  |
| ×          | CONFIGURE ^          | L | Summary                         | Graphical representation of vNICs & vHB/      | As placement            | t is only applicable for Aut                | to Configur               | ation mode.          |          |  |  |
|            | Orchestration        | L |                                 |                                               |                         |                                             |                           |                      |          |  |  |
|            | Profiles             | L |                                 |                                               |                         |                                             |                           |                      |          |  |  |
|            | Templates            | L |                                 |                                               |                         | :@                                          |                           |                      |          |  |  |
|            | Policies             | L |                                 | Assian se                                     | No vN<br>erver and atta | NCs & vHBAs Placement                       | ent Availa<br>policies to | able<br>view represe | intation |  |  |
|            | Pools                |   |                                 |                                               |                         |                                             |                           |                      |          |  |  |
| ē          | ADMIN ^              |   |                                 |                                               |                         |                                             |                           |                      |          |  |  |
|            | Targets              |   |                                 |                                               |                         |                                             |                           |                      |          |  |  |

|                                                      | Step 6<br><b>Network Configuration</b><br>Create or select existing Network Configuration<br>policies that you want to associate with this profile. |               |  |
|------------------------------------------------------|----------------------------------------------------------------------------------------------------|---------------|--|
| Adapter Configuration                                |                                                                                                    |               |  |
| LAN Connectivity                                     |                                                                                                    | ⊘ RHEL_LAN_CP |  |
| SAN Connectivity                                     |                                                                                                    |               |  |
|                                                      |                                                                                                    |               |  |
| Auto Placement Configuration for vNICs & vHBAs       |                                                                                                    |               |  |
|                                                      |                                                                                                    |               |  |
| • Graphical representation of vNICs & vHBAs placemen | t is only applicable for Auto Configuration mode.                                                                                                   |               |  |
|                                                      |                                                                                                    |               |  |

Sélectionnez **Déployer** pour configurer le profil de serveur et valider que toutes les étapes ont été effectuées avec succès.

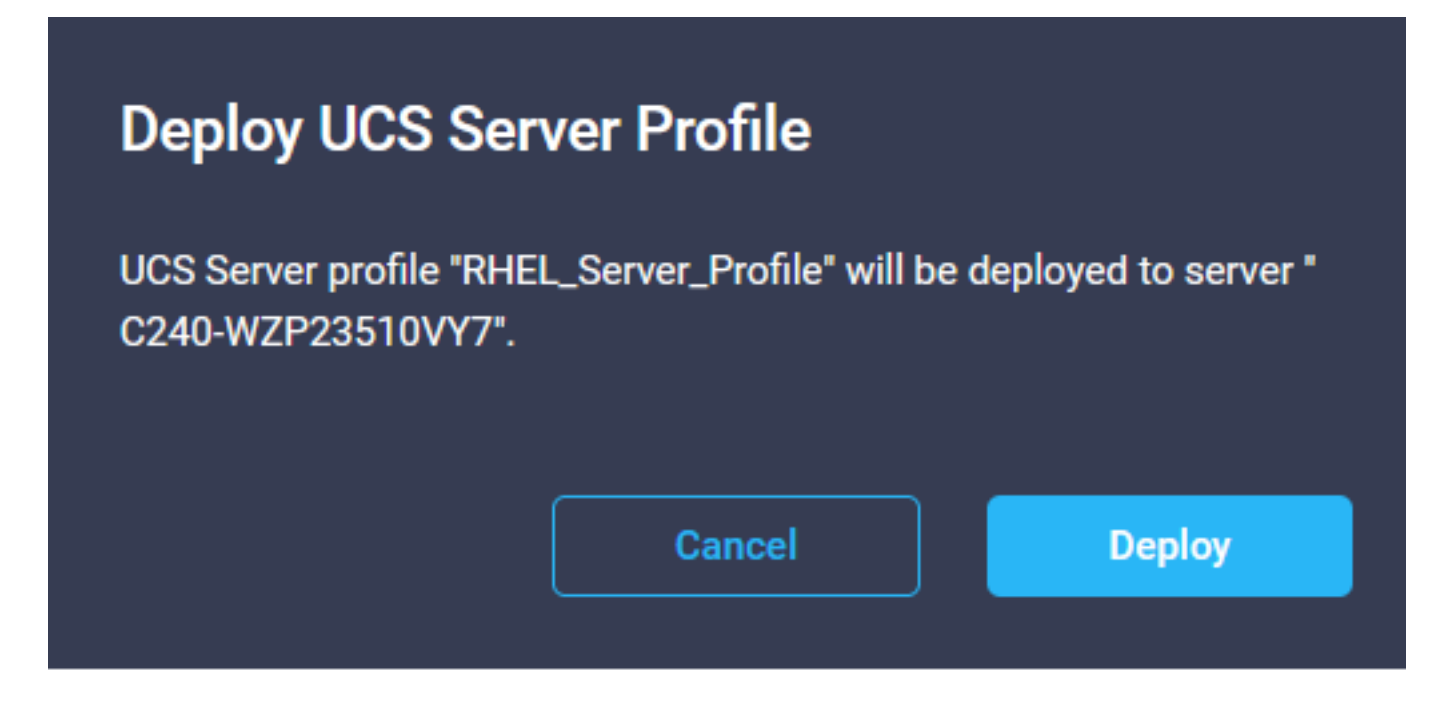

#### Execution Flow

| Ø | Deploy Boot Order Policy<br>Completed       |
|---|---------------------------------------------|
| ⊘ | Deploy LAN Connectivity Policy<br>Completed |
| ⊘ | Deploy Virtual Media Policy<br>Completed    |
| ⊘ | Deploy BIOS Policy<br>Completed             |
| ⊘ | Validate Virtual Media Policy<br>Completed  |
| Ø | Validate Boot Order Policy<br>Completed     |
| Ø | Validate LAN Connectivity Policy Completed  |
| Ø | Validate BIOS Policy<br>Completed           |
| Ø | Prepare Server Profile Deploy               |
|   |                                             |

## Vérification

Référez-vous à cette section pour vous assurer du bon fonctionnement de votre configuration.

### Validez les paramètres de la carte sur RHEL.

Pour vérifier les ressources actuellement disponibles fournies par l'adaptateur VIC, validez les files d'attente de transmission et de réception sur le fichier **dmesg** :

| \$ <u>c</u> | rep enic /var/log | g/dmesg   grep | resources               |                   |      |        |       |      |      |      |       |
|-------------|-------------------|----------------|-------------------------|-------------------|------|--------|-------|------|------|------|-------|
| [ro         | ot@localhost ~]#  | orep enic ∕va  | c/log/dmesg   gre       | ev resour         | CES  |        |       |      |      |      |       |
| ſ           | 2.647884] enic    | 0000:62:00.0:  | WNIC resources a        | vail: wo          | 8 ra | 8 ca 1 | 6 int | r 18 |      |      |       |
| Γ           | 2.6494301 enic    | 0000:62:00.0:  | <b>WIC</b> resources u  | ised: wo          | 8 rg | 8 cq 1 | 6 int | r 18 | intr | mode | MSI-X |
| Ι           | 2.6572011 enic    | 0000:62:00.1:  | <b>vNIC resources</b> a | ıvail∶ <b>ω</b> φ | 8 rq | 8 cq 1 | 6 int | r 18 |      |      |       |
| I           | 2.6582721 enic    | 0000:62:00.1:  | WHIC resources u        | lsed : ωq         | 8 rq | 8 cq 1 | 6 int | r 18 | intr | mode | MSI-X |
|             |                   |                |                         |                   | _    | -      |       |      |      |      |       |

Validez la taille de sonnerie configurée.

ethtool -g interface\_name

| [root@localhost                                                                                                    | ~]# ethtool -g enp98s0f0                                                                       |
|----------------------------------------------------------------------------------------------------|------------------------------------------------------------------------------------------------|
| Ring parameters                                                                                                    | for enp98s0f0:                                                                                 |
| Pre-set maximums                                                                                                    |                                                                                                |
| RX:                                                                                                    | 4096                                                                                           |
| RX Mini:                                                                                                    | 0                                                                                              |
| RX Jumbo:                                                                                                    | 0                                                                                              |
| TX:                                                                                                    | 4096                                                                                           |
| Current hardware                                                                                                    | e settings:                                                                                    |
| RX:                                                                                                    | 4096                                                                                           |
| RX Mini:                                                                                                    | 0                                                                                              |
| RX Jumbo:                                                                                                    | 0                                                                                              |
| TX:                                                                                                    | 4096                                                                                           |
|                                                                                                    |                                                                                                |
|                                                                                                    |                                                                                                |
| [root@localhost                                                                                                    | ~]# ethtool -g enp98s0f1                                                                       |
| [root@localhost<br>Ring parameters                                                                                             | ~]# <mark>ethtool -g enp98s0f1</mark><br>for enp98s0f1:                                        |
| [root@localhost<br>Ring parameters<br>Pre-set maximums                                                                         | ~]# <mark>ethtool -g enp98s0f1</mark><br>for enp98s0f1:<br>s:                                  |
| [root@localhost<br>Ring parameters<br>Pre-set maximums<br>RX:                                                                  | ~]# <mark>ethtool -g enp98s0f1</mark><br>for enp98s0f1:<br>s:<br>4096                          |
| [root@localhost<br>Ring parameters<br>Pre-set maximums<br>RX:<br>RX Mini:                                                      | ~]# ethtool -g enp98s0f1<br>for enp98s0f1:<br>s:<br>4096<br>0                                  |
| [root@localhost<br>Ring parameters<br>Pre-set maximums<br>RX:<br>RX Mini:<br>RX Jumbo:                                         | ~]# ethtool -g enp98s0f1<br>for enp98s0f1:<br>;:<br>4096<br>0<br>0                             |
| Eroot@localhost<br>Ring parameters<br>Pre-set maximums<br>RX:<br>RX Mini:<br>RX Jumbo:<br>TX:                                  | ~]# ethtool -g enp98s0f1<br>for enp98s0f1:<br>:<br>4096<br>0<br>0<br>4096                      |
| Eroot@localhost<br>Ring parameters<br>Pre-set maximums<br>RX:<br>RX Mini:<br>RX Jumbo:<br>TX:<br>Current hardware              | ~]# ethtool -g enp98s0f1<br>for enp98s0f1:<br>:<br>4096<br>0<br>4096<br>settings:              |
| <pre>[root@localhost Ring parameters Pre-set maximums RX: RX Mini: RX Jumbo: TX: Current hardware RX:</pre>                    | ~]# ethtool -g enp98s0f1<br>for enp98s0f1:<br>4096<br>0<br>4096<br>settings:<br>4096           |
| <pre>[root@localhost Ring parameters Pre-set maximums RX: RX Mini: RX Jumbo: TX: Current hardware RX: RX Mini:</pre>           | ~]# ethtool -g enp98s0f1<br>for enp98s0f1:<br>4096<br>0<br>4096<br>settings:<br>4096<br>0      |
| <pre>[root@localhost Ring parameters Pre-set maximums RX: RX Mini: RX Jumbo: TX: Current hardware RX: RX Mini: RX Jumbo:</pre> | ~]# ethtool -g emp98s0f1<br>for emp98s0f1:<br>:<br>4096<br>0<br>4096<br>settings:<br>4096<br>0 |

### Validez les paramètres de la carte sur VMware ESXi.

Afin de vérifier les ressources actuellement disponibles fournies par la carte VIC, validez les files d'attente de transmission et de réception avec la commande ci-dessous, où X est le numéro vmnic.

vsish -e get /net/pNics/vmnicX/txqueues/info vsish -e get /net/pNics/vmnicX/rxqueues/info Exécutez cette commande pour valider la taille de la sonnerie :

esxcli network nic ring current get -n vmnicX

### Validez les paramètres de la carte directement sur UCS.

Afin de valider les paramètres, connectez-vous à l'une des interconnexions de fabric via SSH.

Connectez-vous à l'adaptateur serveur à l'aide de la commande **connect adapter x/y/z**, où **x** est le numéro de châssis, **y** est le numéro de logement et **z** est le numéro d'adaptateur.

Une fois connecté à l'adaptateur, sur la connexion supplémentaire, entrez dbgsh.

Exécutez la commande attach-mcp.

UCS-IMM-A# connect adapter 1/1/1

Exécutez ensuite la commande vnicl, pour répertorier les vnic disponibles.

Recherchez le nom de vnic correspondant eth0 et eth1 et validez les paramètres.

```
Entering character mode
Escape character is '^]'.
(none) login: dbgsh
adapter (top):1#
adapter (top):4# attach-mcp
adapter (mcp):1# vnicl
adapter (mcp):19# vnicl
------
vnicid : 18
name : eth0
type : enet
state : UP
adminst : UP
flags : OPEN, INIT, LINKUP, NOTIFY_INIT, ENABLE, USING_DEVCMD2
ucsm name : eth0
spec_flags : MULTIFUNC, TRUNK
mq_spec_flags :
slot : 0
h:bdf : 0:03:00.0
vs.mac : 00:25:b5:01:00:46
mac : 00:25:b5:01:00:46
vifid : 801
vifcookie : 801
uif : O
portchannel_bypass : 0x0
cos : O
vlan : 0
rate_limit : unlimited
cur_rate : unlimited
stby_vifid : 0
stby_vifcookie : 0
stby_recovery_delay : 0
channel : 0
stdby_channel : 0
profile :
stdby_profile :
init_errno : 0
cdn : eth0
devspec_flags : TSO, LRO, RXCSUM, TXCSUM, RSS, RSSHASH_IPV4, RSSHASH_TCPIPV4, RSSHASH_IPV6,
RSSHASH_TCPIPV6
lif : 18
vmode : STATIC
encap mode : NONE
host wq : [11-18] (n=8)
```

host rg : [2010-2017] (n=8) (h=0x080107da) host cq : [2002-2017] (n=16) host intr : [3008-3025] (n=18) notify : pa=0x10384de000/40 intr=17 devcmd2 wg : [19] (n=1) vnicid : 19 name : eth1 type : enet state : UP adminst : UP flags : OPEN, INIT, LINKUP, NOTIFY\_INIT, ENABLE, USING\_DEVCMD2 ucsm name : eth1 spec\_flags : MULTIFUNC, TRUNK mq\_spec\_flags : slot : 0 h:bdf : 0:03:00.1 vs.mac : 00:25:b5:01:00:45 mac : 00:25:b5:01:00:45 vifid : 800 vifcookie : 800 uif : 1 portchannel\_bypass : 0x0 cos : O vlan : 0 rate\_limit : unlimited cur\_rate : unlimited stby\_vifid : 0 stby\_vifcookie : 0 stby\_recovery\_delay : 0 channel : 0 stdby\_channel : 0 profile : stdby\_profile : init\_errno : 0 cdn : ethl devspec flags : TSO, LRO, RXCSUM, TXCSUM, RSS, RSSHASH\_IPV4, RSSHASH\_TCPIPV4, RSSHASH\_IPV6, RSSHASH TCPIPV6 lif : 19 vmode : STATIC encap mode : NONE host wq : [20-27] (n=8) host rq : [2002-2009] (n=8) (h=0x080107d2) host cq : [1986-2001] (n=16) host intr : [2976-2993] (n=18) notify : pa=0x1038e27000/40 intr=17 devcmd2 wq : [28] (n=1) 

## Informations connexes

Support et documentation techniques - Cisco Systems

Profils de serveur dans Intersight

Directives de réglage des cartes d'interface virtuelle Cisco UCS (livre blanc)

Guide de réglage des performances du réseau Red Hat Enterprise Linux

### À propos de cette traduction

Cisco a traduit ce document en traduction automatisée vérifiée par une personne dans le cadre d'un service mondial permettant à nos utilisateurs d'obtenir le contenu d'assistance dans leur propre langue.

Il convient cependant de noter que même la meilleure traduction automatisée ne sera pas aussi précise que celle fournie par un traducteur professionnel.